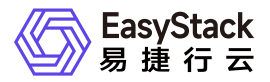

上云指南 退出云平台

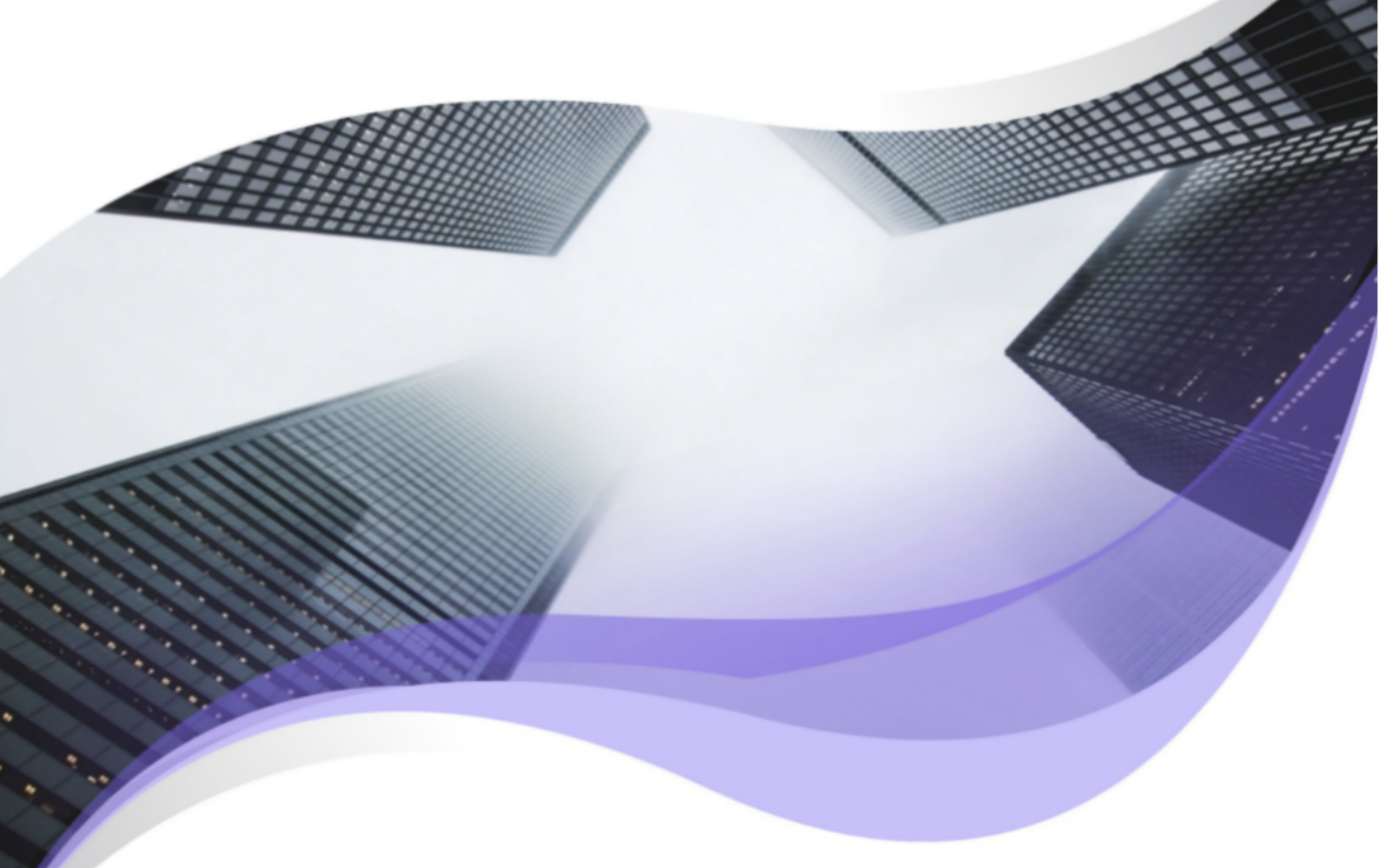

文档版本: v6.1.1 发布日期: 2024-06-05

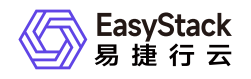

1退出云平台------1

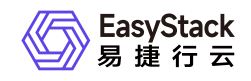

## 1 退出云平台

在云平台的顶部菜单栏中,单击当前用户的名称后,在下拉框中选择 退出 ,完成操作。

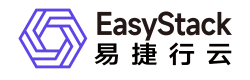

咨询热线: 400-100-3070

北京易捷思达科技发展有限公司: 北京市海淀区西北旺东路10号院东区1号楼1层107-2号 南京易捷思达软件科技有限公司: 江苏省南京市雨花台区软件大道168号润和创智中心4栋109-110

邮箱:

contact@easystack.cn (业务咨询) partners@easystack.cn(合作伙伴咨询) marketing@easystack.cn (市场合作)